## **GOOGLE DOCS DOKUMENTUAK GELAKO BLOGAN, ZUZENEAN**

Egin "**Publicar documento**", klik – Aukeratu "**Volver a publicar ...**" – Zabalduko den mezuan "**Ados**" – "**Publicar en blog**", klik. Beheko formulario hau azalduko da.

| <u>« Volver a editar</u>                                                                                                    | Publicar este documento                                                                                               |
|----------------------------------------------------------------------------------------------------|----------------------------------------------------------------------------------------------------|
| Documento no pub                                                                                                    | ilicado todavía                                                                                                    |
| Puedes publicar el documento en Andoainikastola.org (o hacerlo público en Internet), donde cualquiera<br>podrá acceder a él y verlo online. A tu documento se le asignará una dirección exclusiva (URL) que pod<br>enviar a tus amigos y compañeros de trabajo. |                                                                                                    |
| Publicar documento                                                                                                    | http://docs.google.com-ko orriak hau dio:                                                                             |
| 🔽 Volver a publicar aut                                                                                                    | Este documento no se ha publicado todavía. ¿Quieres publicarlo ahora?                                                 |
| Los lectores deben publicado.                                                                                                    | Ados Utzi                                                                                                    |
| Documento no publicado en tu blog                                                                                                    |                                                                                                    |
| Debes <u>definir la configuración de tu sitio de blogs</u> para publicar documentos en el mismo.                                                                                                    |                                                                                                    |
| Publicar en blog                                                                                                    |                                                                                                    |
| Configuración o                                                                                                    | le sitio de blogs 🛛 🗵                                                                                                 |
| Servicio de blogs existente                                                                                                    |                                                                                                    |
| O Proveedor alojado (como Blogger, etc.) 💿 Mi propio servidor / personalizado                                                                                                    |                                                                                                    |
| API: API de MovableType                                                                                                    |                                                                                                    |
| La API de MovableType es la que más funciones admite; la de Blogger la que menos.                                                                                                    |                                                                                                    |
| URL: http://altsasulh5.ikasblog.net/PATH/TO/xmlrpc.php                                                                                                    |                                                                                                    |
| Como http://YOURSITE/PATH/TO/xmlrpc.php para WordPress                                                                                                    |                                                                                                    |
| Configuración de blog existente                                                                                                    |                                                                                                    |
| Nombre de usua                                                                                                    | rio: altsasulh5 Contraseña: •••••                                                                                     |
| Título/ID del blog                                                                                                    | Iñigo Aritza 5                                                                                                    |
|                                                                                                    | Opcional. Si no especificas ninguno, utilizaremos el primer blog que<br>encontremos, que podrás cambiar más adelante. |
| Opciones                                                                                                    |                                                                                                    |
| Incluir el título del documento al publicarlo (si se admite)                                                                                                    |                                                                                                    |
| Para asignar categorías automáticamente a tus entradas de blog, basta con que etiquetes<br>tus documentos con un nombre de categoría que ya utilices en tu sitio de blogs.                                                                                      |                                                                                                    |
| Aceptar Cancelar Probar                                                                                                    |                                                                                                    |

- API: Aukeratu irudian ikusten dena
- URL: blog batetik bestera aldatzen den gauza bakarra, bere helbidea da: kasu honetan "altsasulh5.ikasblog.net" txertatu dugu. 6. mailakoen blogan publikatu nahi bada, txertatu "inigoaritzalh6.ikasblog.net".
- **Nombre de usuario**: erabiltzaileak (Mezua idatzen duenak, kasu honetan Nekanek (irakasleak), Ikasblogen sartzeko daukan erabiltzaile-izena. Pasahitza: ikasblogen sartzekoa.
- **Titulo del blog**: URLan (bigarren eremuan) jarri dugun blogaren izena: kasu honetan, "Iñigo Aritza 5". Seigarren mailakoen kasuan, "Iñigo Aritza 6" izango litzateke.

Probatu. Ea zortea duzuen.